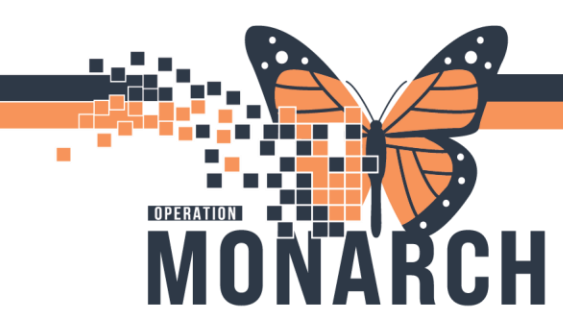

### How to Create a Transfer or Packing List

#### **Definitions**

#### **Transfer List**

- Itemized list that contains **basic** patient demographics and specimen information.
- Used when sending samples between NH lab sites.
- List contains approx. 10 patients per page.

#### **Packing List**

- Itemized list that contains more detailed patient demographics and specimen information.
- Used when sending samples to reference labs for testing.
- List contains approx. 4 patients per page.

#### **Transfer Location Sites**

SCS CP TL – SCS Central Processing Transfer Location
SCS HHS TL – SCS Hamilton Health Sciences Transfer Location
SCS LL TL – SCS Life Labs Transfer Location
SCS Non-IntTL – SCS Non-Interfaced Transfer Location (Gen Lab PHL, Sick Kids, etc....)
SCS Micro TL – SCS Micro Transfer Location
SCS Micro LL TL – SCS Micro Life Labs Transfer Location
SCS PHL TL – SCS Public Health Transfer Location (used only for micro PHL orders)
SCS TM Non-Int TL – SCS Transfusion Medicine Non-Interfaced Transfer Location.

NFS CP TL - NFS Central Processing Transfer Location NFS HHS TL – NFS Hamilton Health Sciences Transfer Location NFS LL TL – NFS Life Labs Transfer Location NFS Non-Int TL – NFS Non-Interfaced Transfer Location (PHL, Sick Kids, etc....) NFS Micro TL – NFS Micro Transfer Location NFS Micro LL TL – NFS Micro Life Labs Transfer Location NFS PHL TL – NFS Public Health Transfer Location (used only for micro PHL orders) NFS TM Non-Int– NFS Transfusion Medicine Non-Interfaced Transfer Location.

WS CP TL - WS Central Processing Transfer Location
WS HHS TL – WS Hamilton Health Sciences Transfer Location
WS LL TL – WS Life Labs Transfer Location
WS Non-Int TL – WS Non-Interfaced Transfer Location (PHL, Sick Kids, etc....)
WS Micro TL – WS Micro Transfer Location
WS Micro LL TL – WS Micro Life Labs Transfer Location
WS PHL TL – WS Public Health Transfer Location (used only for micro PHL orders)
SCS TM Non-Int– WS Transfusion Medicine Non-Interfaced Transfer Location.

## niagarahealth

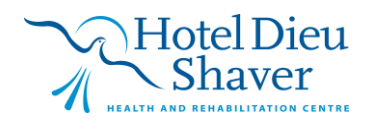

1

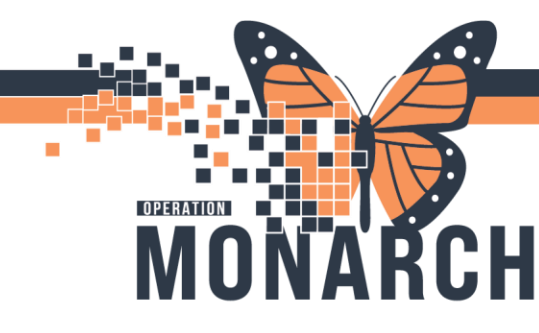

#### Important:

- Prior to creating a NH site to NH site transfer/packing list you MUST re-route the specimens to the proper service resource in pending inquiry (See Site to Site Transfers – Re-Routing of Specimens Tip Sheet)!
  - Note: this does not apply to microbiology specimens going form FES and PCS to NFS and WHS

#### **Creating a Transfer/Packing List**

1. Click on Specimen Transfer icon from the AppBar.

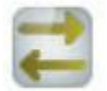

2. Ensure non-transferred radial button is marked off and click New.

| PathNet Collections: Transfer Specimens |                                                 | - 0 X                  |
|-----------------------------------------|-------------------------------------------------|------------------------|
| sk View Help                            |                                                 |                        |
|                                         |                                                 |                        |
| ansfer Lists View Mode: O               | Not transferred                                 |                        |
| scation from: Locat<br>SCS CP TL ~ WS C | Ion to: * Date:<br>CP TL v 06Nov2024 Retrieve   |                        |
| ransfer Lists                           | Containers From: To:                            |                        |
|                                         | Accesson Order Patient Name Patient () Desc Seg |                        |
|                                         | New                                             | Modify Delete Transfer |
|                                         |                                                 |                        |

- **3.** Using List Build Mode, select the location you are sending from in the Location From pull-down and select the location to where you are sending the samples to in the Location To pull-down. Click Retrieve.
- The "Transfer To" Location is dependent on the service resource of the specimen.
  - Life Labs specimen, select appropriate LL TL.
  - Hamilton Health Sciences specimen, select the appropriate HHS TL.

niagarahealth

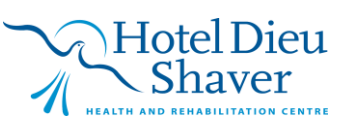

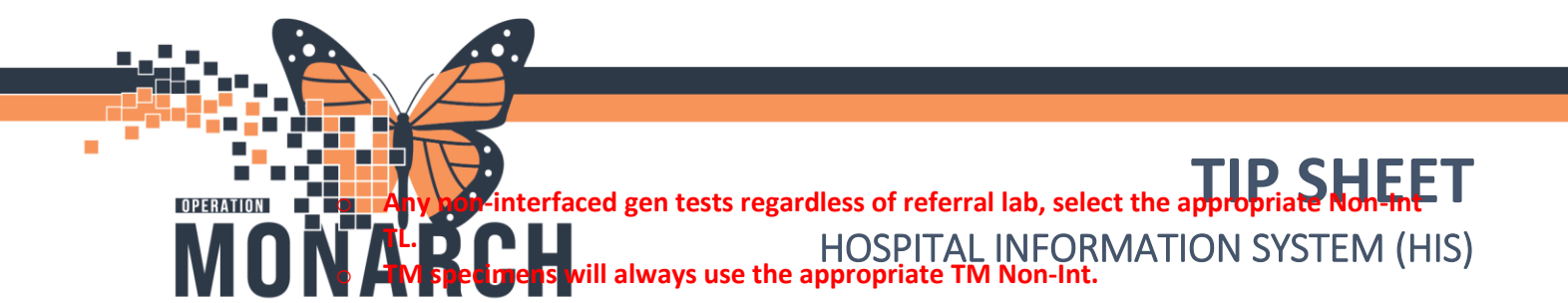

| ᄙ Build Transfer List<br>Task View Help |                      |                                                     |          |    |
|-----------------------------------------|----------------------|-----------------------------------------------------|----------|----|
| Build Transfer List                     | Mode: O List build O | Manual build                                        |          |    |
| Location from:<br>SCS CP TL             | WS CP TL             | All containers     Aliquots only     Specimens only | Retrieve |    |
| * From available:                       | Order                | ationt Name Patient ID                              | Deep     | То |
| Accession                               | Order                | suent ivame Patient iD                              | Desc     |    |

All eligible and available specimens that are currently logged in to SCS lab that are routed to WS will populate in the From Available Column.

| ask View Help<br>Ballid Transfer List Mode:<br>Location from: Loo<br>SCS CP TL V Wi                                                                                                    | O List build  Manual  Atom to: B CP TL  V | Al containers     Aircontainers     Aircontainers | Retrieve                                                                                                    |                 |                         | Ŀ                       | en sulen (Lenen) - Le |
|----------------------------------------------------------------------------------------------------|-------------------------------------------|---------------------------------------------------|----------------------------------------------------------------------------------------------------|-----------------|-------------------------|-------------------------|-----------------------|
| Tern andelen<br>1. Elsoste in george<br>2. Elsoste in george<br>2. Elsoste in george<br>3. Elsoste in george<br>3. Elsos | Ooler Plated N<br>Ben<br>Strike           | Bercinena sovi                                    | Port The Port The Por | Mon *<br>Secola | o solunded<br>Accession | Ode Paterbar Pater® Der |                       |

4. Highlight the specimens you wish to transfer to WS and click Move.

| Location from:         Location to:         Image: Construction of the second second se |                                                          |
|----------------------------------------------------------------------------------------------------|----------------------------------------------------------|
| Image: Patient Large         Patient ID         Desc           1         100-24-078-000020         HNR, APTT         SEVENDOTTWO. SEPT.         11001157         1.8 mL Blue           2         100-24-078-000128         HNR.         SEVENDOTTWO. SEPT.         11001159         1.8 mL Blue                                                                                                    | To selected Accession Onder Patient Name Patient ID Desc |

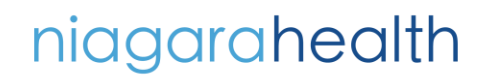

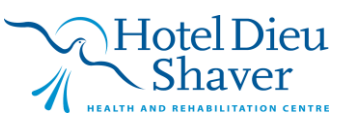

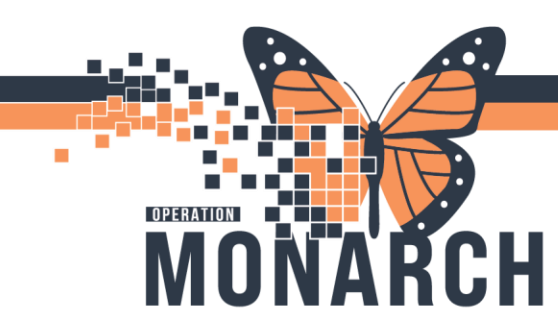

Highlighted patients will move to the To Selected column.

| Build Transfer List         | Mode: 💿 List build | <ul> <li>Manual build</li> </ul>              |                          |                                                                                                    |
|-----------------------------|--------------------|-----------------------------------------------|--------------------------|----------------------------------------------------------------------------------------------------|
| Location from:<br>SCS CP TL | V WS CP TL         | All container     Aliquots only     Specimens | rs<br>y Retrieve<br>only | ]                                                                                                    |
| To available:               |                    |                                               |                          | From selected:                                                                                                    |
| Accession                   | Order              | Patient Name                                  | Patient ID Desc          | Accession         Order         Patient Name         Patient ID         Desc           1         100-24-078-00002C         INR         SEVENDOT         11001167         18           2         100-24-078-00012B         INR         SEVENDOT         11001156         1.8 |

5. Click Save.

| kuild Transfer List                                    |                                                                                                    | EN English (Canada) 🗧 🗗 |
|--------------------------------------------------------|----------------------------------------------------------------------------------------------------|-------------------------|
| k View Help<br>ild Transfer List Mode: O Listbuild O M | fanual build                                                                                                    |                         |
| Ication from: Location to:                             | Al Containers     Al Containers     O Alguada only     Retrieve     O Specimizer only                                          |                         |
| natabiti:<br>Accession Order Pat                       | Terre Midde<br>Terre Marke<br>Petert D Desc<br>Petert Name<br>Petert D Desc<br>CMore<br>Select All<br>Select All<br>Select All |                         |
|                                                        | PathNet Collections: Transfer Specimens X<br>Transfer List #3 Created<br>From Location: SCS CP TL<br>To Location: WS CP TL     | Bave Cancel             |
|                                                        | ОК                                                                                                    |                         |

At this point the transfer/packing list has been created and saved. The specimens have not been transferred.

niagarahealth

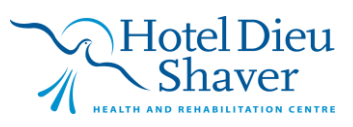

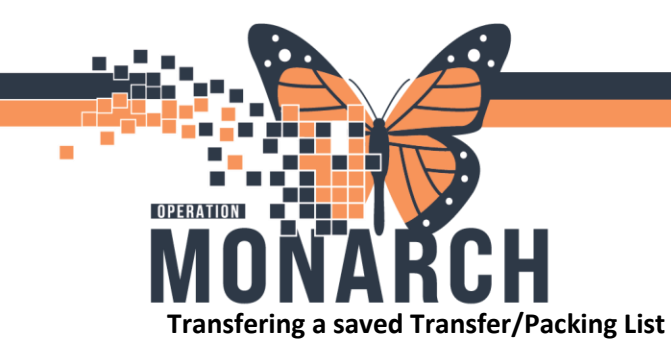

1. Click on Specimen Transfer icon from the AppBar.

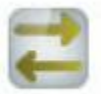

 Ensure the Not Transfer mode radial button is mark off Select the correct transfer location in the Location From pull-down. Select the correct transfer location in the Location To pull-down.

Click Retrieve.

| PathNet Collections: Transfer Specimens         |                                                                                                    |
|-------------------------------------------------|----------------------------------------------------------------------------------------------------|
| Task View Help                                  |                                                                                                    |
| 8                                               |                                                                                                    |
| Transfer Lists View Mode: O No                  | at transferred 💿 Transferred                                                                             |
| Location from:<br>SCS CP TL V<br>Transfer Lists | * Date:           PL         O6/Nov/2024         Retrieve           Containers         From:         To: |
|                                                 | Accession Order Patient Name Patient ID Desc Seq                                                         |

3. Select your saved list under Transfer list and click Transfer.

| athNet Collections: Transfer Specime | ens .                                                                                                    | EN English (Canada) 🗧 🖒 | ×     |
|--------------------------------------|----------------------------------------------------------------------------------------------------|-------------------------|-------|
| & View Help                          |                                                                                                    |                         |       |
| ansfer Lists View Mode               |                                                                                                    |                         |       |
| inanci clata view mode.              |                                                                                                    |                         | _     |
| Location from                        | cation to: * Date:<br>© CP T                                                                                                    |                         |       |
|                                      |                                                                                                    |                         |       |
| anafer Lists                         | Containers From To:                                                                                                    |                         |       |
|                                      | Automation of the Automation of December of December of De<br>ecember of December of December of December of December of December of December of December of December of December of December of December of December of December of December of December of December of December of December of December |                         |       |
|                                      | 1 100-24-078-000128 INR SEVENDOTTWO.SEP 11001156 1.8 ml. Blue 2                                                                                                    |                         |       |
|                                      | 2 100-24-078-00002C INR, AP. SEVENDOTTWO, SEP 11001157 1.8 mL Blue 1                                                                                                    |                         |       |
|                                      |                                                                                                    |                         |       |
|                                      |                                                                                                    |                         |       |
|                                      |                                                                                                    |                         |       |
|                                      |                                                                                                    |                         |       |
|                                      |                                                                                                    |                         |       |
|                                      |                                                                                                    |                         |       |
|                                      |                                                                                                    |                         |       |
|                                      | •                                                                                                    |                         |       |
|                                      |                                                                                                    |                         |       |
|                                      |                                                                                                    |                         |       |
|                                      |                                                                                                    |                         |       |
|                                      |                                                                                                    |                         |       |
|                                      |                                                                                                    |                         |       |
|                                      |                                                                                                    |                         |       |
|                                      |                                                                                                    |                         |       |
|                                      |                                                                                                    |                         |       |
|                                      |                                                                                                    |                         |       |
|                                      |                                                                                                    |                         |       |
|                                      |                                                                                                    |                         |       |
|                                      |                                                                                                    | New Modify Delete Trans | ster  |
|                                      |                                                                                                    | C3076 PERJOS            | 11:59 |
|                                      |                                                                                                    |                         |       |
|                                      |                                                                                                    |                         | _     |

4. Click Yes.

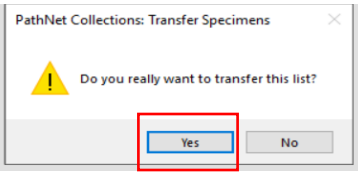

# niagarahealth

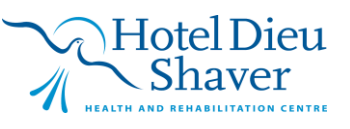

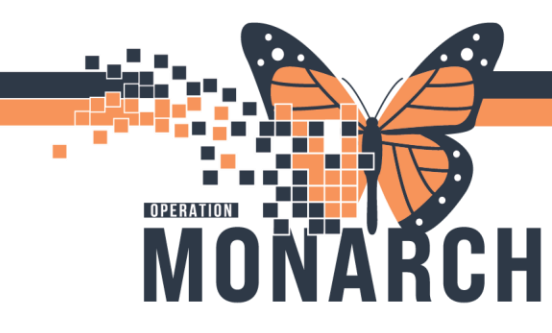

- 5. Print either the transfer list or packing list report.
  - Note: If you do not see the below option, go into View --> Options and select what kind of list you would like to generate when you print

| 🔁 Select Report |              |        |  |  |  |
|-----------------|--------------|--------|--|--|--|
| Transfer List   | Packing List | Cancel |  |  |  |

Specimens have now been transferred and are ready to be tested at another site.

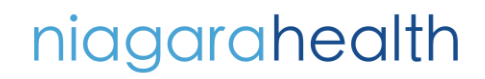

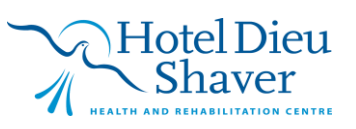